T.C. MILLI EĞITIM BAKANLIĞI

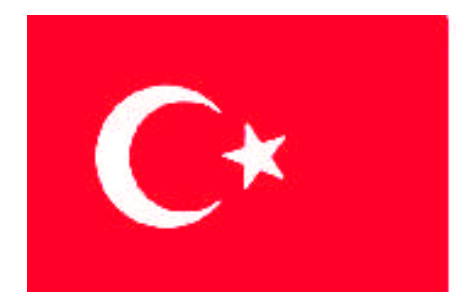

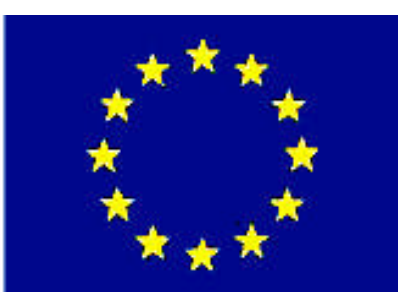

# MEGEP

(MESLEKİ EĞİTİM VE ÖĞRETİM SİSTEMİNİN GÜÇLENDİRİLMESİ PROJESİ)

# PAZARLAMA VE PERAKENDE

# PAKET PROGRAM KURULUMU

ANKARA 2008

Milli Eğitim Bakanlığı tarafından geliştirilen modüller;

- Talim ve Terbiye Kurulu Başkanlığının 02.06.2006 tarih ve 269 sayılı Kararı ile onaylanan, Mesleki ve Teknik Eğitim Okul ve Kurumlarında kademeli olarak yaygınlaştırılan 42 alan ve 192 dala ait çerçeve öğretim programlarında amaçlanan mesleki yeterlikleri kazandırmaya yönelik geliştirilmiş öğretim materyalleridir (Ders Notlarıdır).
- Modüller, bireylere mesleki yeterlik kazandırmak ve bireysel öğrenmeye rehberlik etmek amacıyla öğrenme materyali olarak hazırlanmış, denenmek ve geliştirilmek üzere Mesleki ve Teknik Eğitim Okul ve Kurumlarında uygulanmaya başlanmıştır.
- Modüller teknolojik gelişmelere paralel olarak, amaçlanan yeterliği kazandırmak koşulu ile eğitim öğretim sırasında geliştirilebilir ve yapılması önerilen değişiklikler Bakanlıkta ilgili birime bildirilir.
- Örgün ve yaygın eğitim kurumları, işletmeler ve kendi kendine mesleki yeterlik kazanmak isteyen bireyler modüllere internet üzerinden ulaşabilirler.
- Basılmış modüller, eğitim kurumlarında öğrencilere ücretsiz olarak dağıtılır.
- Modüller hiçbir şekilde ticari amaçla kullanılamaz ve ücret karşılığında satılamaz.

# İÇİNDEKİLER

| AÇIKLAMALAR                                                      | ii |
|------------------------------------------------------------------|----|
| GİRİŞ                                                            | 1  |
| ÖĞRE NME FAALİYETİ–1                                             | 3  |
| 1. EMLAKÇILIK PROGRAMININ KURULUMU                               | 3  |
| 1.1. Plan-etpro Emlak Programının Kurulması                      | 4  |
| 1.1.1. Plan-etpro Emlak Programı'nın CD'den Kurulması            | 4  |
| 1.1.2. Plan-etpro Emlak Programnın İnternetten Kurulması         | 8  |
| 1.2. Bölge ve Dil Ayarlarının Yapılması                          | 10 |
| 1.2.1. Sayılar                                                   | 13 |
| 1.2.2. Para Birimi                                               | 13 |
| 1.2.3. Tarih                                                     | 14 |
| 1.3. Kullanıcı Lisans Numarası ve Kullanıcı Anahtarının Alınması | 16 |
| 1.4. Firma Bilgilerinin İnternete Gönderilmesi                   | 21 |
| UYGULAMA FAALİYETİ                                               | 24 |
| ÖLÇME VE DEĞERLENDİRME                                           | 25 |
| ÖĞRENME FAALİYETİ–2                                              | 27 |
| 2. KULLANICI İŞLEMLERİ                                           | 27 |
| 2.1. Menülere Giriş                                              | 27 |
| 2.2. İşlemlerin Yapılması                                        | 27 |
| 2.3. Sıralama işlemi                                             | 28 |
| 2.4. Kayıt İşlemi                                                | 28 |
| 2.5. Seçim İşlemi                                                | 29 |
| 2.6. Açılan Formun İçinde Hareket edilmesi                       | 29 |
| 2.7. Tarih Girilmesi                                             | 29 |
| 2.8. Raporların Alınması                                         | 30 |
| 2.9. Yedekleme                                                   | 31 |
| UYGULAMA FAALİYETİ                                               | 33 |
| ÖLÇME VE DEĞERLENDIRME                                           | 34 |
| MODÜL DEĞERLENDİRME                                              | 37 |
| CEVAP ANAHTARLARI                                                | 39 |
| KAYNAKÇA                                                         | 40 |

# AÇIKLAMALAR

| KOD                                           | 341TP0039                                                                                                    |  |
|-----------------------------------------------|----------------------------------------------------------------------------------------------------|--|
| ALAN                                          | Pazarlama ve Perakende                                                                                                    |  |
| DAL/MESLEK                                    | Emlak Komisyonculuğu                                                                                                    |  |
| MODÜLÜN ADI                                   | Paket Program Kurulumu                                                                                                    |  |
| MODÜLÜN TANIMI                                | Emlak ofislerinde kullanılacak emlak paket programının<br>kurulumunu ve program içerisinde yapılması gereken<br>tanımlama işlemlerinin hızlı, pratik ve doğru bir şekilde<br>yapılmasıyla ilgili temel bilgi ve becerilerin kazandırıldığı<br>öğrenme materyalidir.                         |  |
| SÜRE                                          | 40/32                                                                                                    |  |
| ÖN KOŞUL                                      | Emlakçılık Paket Programları dersinin 1. modülüdür.                                                                                                    |  |
| YETERLİK                                      | Paket programı kurmak                                                                                                    |  |
| MODÜLÜN AMACI                                 | <ul> <li>Genel Amaç:<br/>Bilgisayarda emlak paket programını kurabilecek ve<br/>tanımlama işlemlerini yapabileceksiniz.</li> <li>Amaçlar:<br/>1- Emlak paket programını bilgisayara kurabileceksiniz.</li> <li>2- Kullanıcı işlemlerini ve diğer işlemleri<br/>yapabileceksiniz.</li> </ul> |  |
| EĞİTİM ÖĞRETİM<br>ORTAMLARI VE<br>DONANIMLARI | Bilgisayar, emlakçılık paket programı, hesap makinesi, kalem, silgi                                                                                                    |  |
| ÖLÇME VE<br>DEĞERLENDİRME                     | Her faaliyet sonrasında o faliyetle ilgili değerlendirme<br>soruları ile kendi kendinizi değerlendireceksiniz.<br>Öğretmen modül sonunda size ölçme aracı (uygulama,<br>soru-cevap) uygulayarak modül uygulamaları ile<br>kazandığınız bilgi ve becerileri ölçerek değerlendirecektir.      |  |

# GIRİŞ

#### Sevgili Öğrenci

Günümüzün hızla değişen ortamında, ihtiyaç duyulan bilgiye güvenli, hızlı ve kolay bir şekilde ulaşabilmek büyük önem taşımaktadır.

Emlak ofislerinde yüzlerce ürün bulunabilmektedir. Portföydeki emlak çeşitlerini takip edebilmek için bilgisayar sistemlerine ihtiyaç duyulmaktadır.

Portföye giren ve çıkan emlaklerin bilgisayar sistemine tek tek tanıtılması gerekir. Bu tanıtımlarda emlak ile ilgili detay bilgiler de girildiği için emlakler istenilen özelliklerde aranabilmektedir.

Portföyde kayıtlı emlakler zaman içerisinde değişik işlemlere tabi tutulmaktadır; kiraya verilmekte, kontrat yapılmakta ya da satılmaktadır. Portföyde kayıtlı bulunan emlakler bu sistemle en ince detayına kadar, bütün özellikleri ile fazla insan gücüne gerek kalmadan, tamamen sistem sayesinde takip edilebilmektedir. İstenen raporlama ve sorgulamalar en kısa sürede gerçekleştirilebilmektedir,

Uygulamada çeşitli emlak takip programları bulunmaktadır. Bu modülümüzde *Planetpro* emlak programının kurulumunu ve kullanım özelliklerini öğreneceksiniz.

# ÖĞRENME FAALİYETİ–1

### AMAÇ

Her ortamda emlak paket programını bilgisayara kurabileceksiniz.

#### ARAȘTIRMA

Bu faaliyet öncesinde yapmanız gereken araştırmalar şunlardır:

- Emlak ofislerine giderek kullandıkları programları araştırnız.
- Emlak programlarının bilgisayarlara nasıl kurulduğunu araştırınız.

Araştırma sonuçlarını sınıfta arkadaşlarınızla paylaşınız.

# 1. EMLAKÇILIK PROGRAMININ KURULUMU

Emlakçılık, güvene dayalı bir meslektir. Özellikle gelişmiş ülkelerde emlakçılık gözde meslekler arasındadır.

Emlak sektöründe işlemlerinin yoğun olması dolayısıyle bilgilerin, kâğıt kalem ile tekip edilmesi mümkün değildir. Bir emlak ile ilgili bilgiler çok fazladır. Örneğin adresi, sitesi, blok numarası, daire numarası, kaçıncı kat olduğu, metrekaresi, oda sayısı, sahibi, tapu bilgileri vs.

Günümüzde bu mesleğin bilgisayar ile yapılabilmesi için programlar yazılmıştır. Bu konu ile ilgili birçok program bulunmaktadır. Bu modülümüzde *Plan-etpro* emlak programının kurulumunu öğreneceğiz.

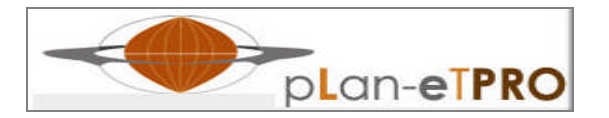

Programın kurulumunu anlatmaya başlamadan önce emlak sektörü ile ilgili bazı kavramları açıklayalım.

**Emlak;** Medeni Kanun hükümlerince özel hukuka tabi taşınmaz mülkiyetinin konusunu oluşturan, imarlı veya imarsız araziler (üzerinde bütünleyici parça niteliğinde yapı bulunanlar da dâhil olmak üzere), tapu kütüğüne ayrı sayfaya kayıt edilmiş, sürekli ve bağımsız haklar ile kat mülkiyetine konu bağımsız bölümler ile kamu hukukuna tabi her türlü hazine malı taşınmazlardan ibarettir.

**Emlak Komisyonculuğu;** emlake ilişkin olarak her türlü (mülkiyet, taşınmaz rehini, irtifak hakkı gibi) aynî hak tesisine, değiştirilmesine, devrine ilişkin veya Borçlar Hukuku çerçevesinde sözleşme özgürlüğünce akdedilecek her türlü yasal sözleşmelerin yapılmasına (Borçlar Kanunu anlamında simsarlık niteliğinde) aracılık hizmetlerinin görülmesi faaliyetlerinden ibarettir.

**Emlak Müşavirliği;** emlake ilişkin olarak her türlü (mülkiyet, taşınmaz rehini, irtifak hakkı gibi) aynî hak tesisine, değiştirilmesine, devrine ilişkin veya Borçlar Hukuku çerçevesinde sözleşme özgürlüğünce akdedilecek her türlü yasal sözleşmelerin yapılmasına (Borçlar Kanunu anlamında simsarlık niteliğinde) aracılık hizmetleri yanında ayrıca vekalet hizmetleri ile emlake ilişkin konularda danışmanlık hizmetlerinin görülmesi faaliyetlerinden ibarettir. Ayrıca kamu taşınmazlarına ilişkin olarak mevzuatın izin verdiği işlemlerin de aynı nitelikte faaliyete konu olması mümkündür.

Yardımcı Eleman / Müşteri Temsilcisi; emlak komisyoncusunun Borçlar Kanunu hükümlerince kusursuz sorumluluğu altında, ticari faaliyetinin (örneğin büro hizmetleri, yer gösterme, değerleme gibi faaliyetlerin) ifasında kullanılan asgari lise mezunu yardımcı kişilerdir.

**Bağımsız Müşteri Temsilcisi;** emlak komisyoncusunun yetkilendirdiği, işlemleri kendi adına ve emlak komisyoncusunun hesabına, dolaylı temsil hükümlerince mali sorumluluğu kendisine ait olmak üzere gerçekleştiren kişilerdir.

#### 1.1. Plan-etpro Emlak Programinin Kurulmasi

Paket programların kurulumu birbirine çok benzemektedir. Ancak aralarında küçük ayrıntılar vardır.

Plan-etpro emlak programı bilgisayara iki şekilde kurulabilir.

Bunlardan birincisi CD'den kurulum, ikincisi ise <u>www.pLan-eT.net</u> internet adresinden indirilerek yapılan kurulumdur.

#### 1.1.1. Plan-etpro Emlak Programi'nın CD'den Kurulması

Program CD'sini bilgisayarınızın CD okuyucusuna takıp açtığınız zaman, karşınıza aşağıdaki görmüş olduğunuz ekran gelecektir. Bu ekran üzerinde okla gösterilen "**Program Kurulumu**" yazısının üzerine tıklayınız.

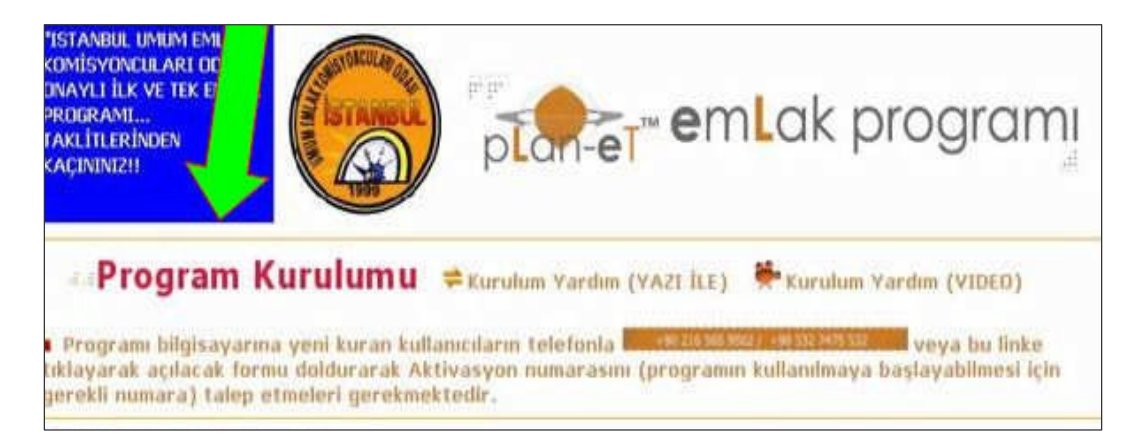

Karşınıza aşağıda görmüş olduğunuz "File Download Security Warning" yazılı küçük bir kutucuk çıkacaktır.

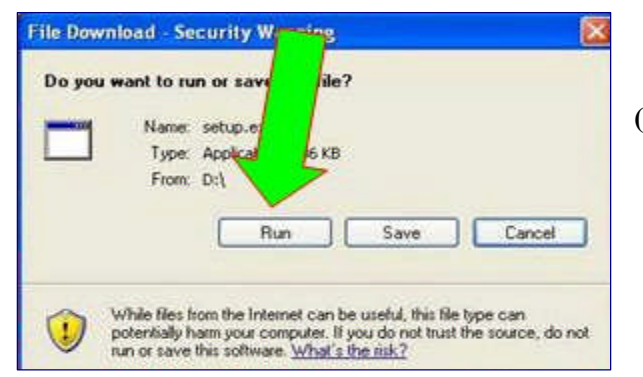

Bu kutucuktaki "**Run** (**çalıştır**)" butonuna basınız.

Karşınıza "Internet Explorer Security Warning (Yayımcı Doğrulanamıyor)" uyarısı gelebilir.

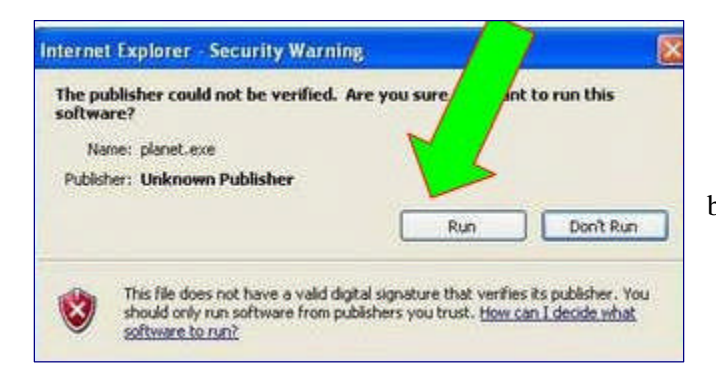

**"Run** (Çalıştır)" butonuna basınız.

Daha sonra karşınıza hiçbir işlem yapmanızı gerektirmeyecek olan "Copying Files, please stand by (Dosyalarınız kopyalanıyor, lütfen bekleyiniz)" yazısı çıkacaktır.

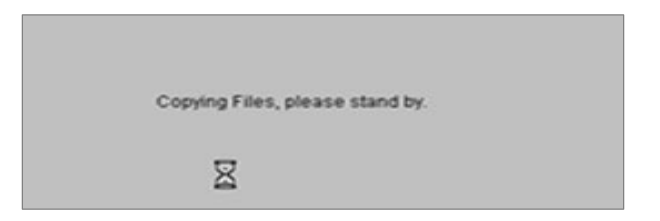

Daha sonra ekrana "Planet Setup" kutusu gelecektir.

| 💤 Planet Setup 🛛 🔀                                                                                                    |                         |          |
|----------------------------------------------------------------------------------------------------|-------------------------|----------|
| Welcome to the Planet installation program.<br>Setup cannot install system film or update shared files if they are in use.<br>Before proceeding, we record that you close any applications you may<br>be running. | <b>"OK"</b><br>basınız. | butonuna |
| OK Exit Setup                                                                                                    |                         |          |

Aşağıdaki ekran görüntüsünde programın kurulacağı yer belirtilmektedir. Programı farklı bir yere kaydetmek istemiyorsanız ekrana gelecek olan kutucuktaki bilgisayar simgesinin üzerine tıklayınız.

| Pranier Se | n the britten below                 |                             |
|------------|-------------------------------------|-----------------------------|
|            | outton to install Planet software t | o the specified destination |
|            |                                     |                             |
| irectory:  |                                     |                             |

Farklı bir yere kurulacak ise "**Change Dırectory**" simgesine tıklanarak kayıt yeri belirlenebilir.

Kurulum işleminden vazgeçilecek ise "**Exıt Stup"** simgesine basılmalıdır.

| oups l | enter a new group name or select one from the Existing<br>st.                                                                                                    |  |
|--------|----------------------------------------------------------------------------------------------------|--|
|        | Parameter Constant                                                                                                    |  |
|        | Planet                                                                                                    |  |
|        | Print Print |  |
|        | Accessories                                                                                                    |  |
|        | Ares                                                                                                    |  |
|        | Guitar Pro 4                                                                                                    |  |
|        | Startup                                                                                                    |  |
|        | WinRAR                                                                                                    |  |
|        |                                                                                                    |  |

Ekranada otomatik olarak yandaki kutu açılacaktır. "**Continue** (**Devam et**) " simgesine basınız.

Ekrana aşağıda görülen kutu gelecek ve işlem kendiliğinden devam edecektir.

| 🛃 Planet Setup    |        | X |
|-------------------|--------|---|
| Destination File: |        |   |
| -                 | 0%     |   |
|                   | Cancel |   |

Daha sonra yüklemenin başarı ile tamamlandığını gösteren aşağıdaki kutu ekrana gelecektir.

| ıp                | ×                             |
|-------------------|-------------------------------|
| p was completed s | uccessfully.                  |
| ок                |                               |
|                   | ир<br>p was completed s<br>ОК |

Kurulum tamamlanmıştır. "**OK**" simgesine basılmalıdır.

#### 1.1.2. Plan-etpro Emlak Programnin İnternetten Kurulması

<u>www.pLan-eT.net</u> sitesine girdiğiniz zaman karşınıza aşağıdaki görmüş olduğunuz ekran gelecektir. Bu ekran üzerinde okla gösterilmiş olan "**İNDİRMEK İÇİN TIKLAYINIZ**" yazısının üzerine tıklayınız.

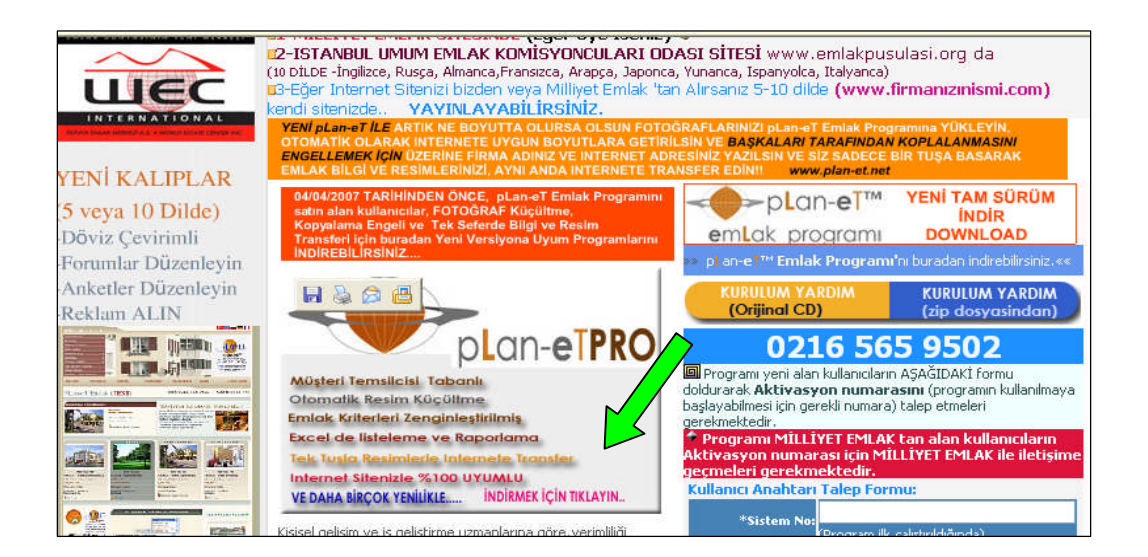

Karşınıza aşağıda görmüş olduğunuz "Dosya Yükleme - File Download" yazılı küçük bir kutucuk çıkacaktır. Bu kutucuktaki "kaydet - Save" butonuna basınız.

| Dosya Y | ükleme                                                                                                    | ×    |
|---------|----------------------------------------------------------------------------------------------------|------|
| Bu dos  | syayı açmak veya kaydetmek istiyor musunuz?                                                                                                    |      |
|         | Adı: pLanetPRO.zip                                                                                                    |      |
|         | Tür: WinRAR ZIP arşivi, 22.6 MB                                                                                                    |      |
|         | Kimden: www.plan-etpro.net                                                                                                    |      |
|         | Aç Kaydet İptal                                                                                                    | כ    |
| 🗹 Bu ti | ürde dosya açarken her zaman sor                                                                                                    |      |
| 1       | Internet'ten gelen dosyalar yararlı olabildiği halde, bazı dosyalar<br>bilgisayarınıza zarar verebilir. Kaynağa güvenmiyorsanız, bu dosyay<br>açmayın ve kaydetmeyin. <u>Risk nedir?</u> | л.); |

Karşınıza gelecek olan ekranda **"Farklı Kaydet"** programı nereye kopyalayacağınızı soracaktır. Bu bölümde, programın nereye kayıt edileceği belirtilerek "**Kaydet**" simgesine basılır.

| Farklı Kaydet            |                                                  |                     | ? 🔀    |
|--------------------------|--------------------------------------------------|---------------------|--------|
| Konum                    | 🞯 Masaiistii                                     | 🦳 🥥 🕫 📼 -           |        |
| En Son<br>Kullandiklarım | Bilgisayarım<br>Bilgisayarım<br>Ağ Bağlantıların |                     |        |
| ()<br>Masaiistii         |                                                  |                     |        |
| 彦<br>Belgelerim          |                                                  |                     |        |
| <b>Bilgisayan</b> m      |                                                  |                     |        |
|                          | Dosya adı:                                       | pLanetPR0           | Kaydet |
| Ağ Bağlantılarım         | Kayıt türü:                                      | WinBAB ZIP arşivi 💌 | iptal  |

Program, istenilen yere kayıt edilmeye başlanacaktır.

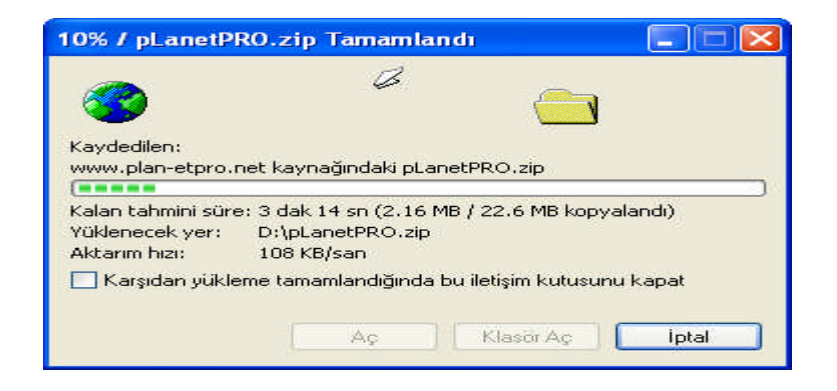

Yükleme tamamlanıktan sonar "Kapat" simgesine basılır.

Programın kayıt edildiği yerdeki Planetpro dosyayı açılır. Dosyanın içerisindeki "**setup.exe**" programı çalıştırılır.

| 🛢 pLaneT_ALL 2006     | .zip - WinRAR       | (deneme k        | opyası)               |                      |                   |       |   |
|-----------------------|---------------------|------------------|-----------------------|----------------------|-------------------|-------|---|
| Dosya Komutlar Araçla | ar Sik Kullanilanla | r Seçenekler     | Yardım                |                      |                   |       |   |
| Ekle Dizine Çıkart    | Test Et Go          | ster Sil         | Bul Sihirba           | az Bilgi Virüs       | Tara Açıklama     | SFX   |   |
| 🗈 📔 pLaneT_AL         | .L2006.zip - ZIP a  | rşiv, paketsiz b | ioyut 23.922.834 bayt |                      |                   |       | ~ |
| İsim 🔥                | Boyut               | Paket            | Tür                   | Değişme              | CRC32             |       |   |
| <b>6</b>              |                     |                  | Folder                |                      |                   |       |   |
| 🚞 images              |                     |                  | Folder                | 14.11.2006 02:32     |                   |       |   |
| index_files           |                     |                  | Folder                | 05.10.2005 22:33     |                   |       |   |
| 🚞 kurulum 📐           |                     |                  | Folder                | 05,10,2005 22:33     |                   |       |   |
| Planet.               | 17.683.283          | 17.664.806       | WinRAR arşivi         | 14.11.2006 02;42     | F70CFFC5          |       |   |
| AUTO -                | 61                  | 61               | Setup Information     | 10.11.2004 14:05     | BFD0869B          |       |   |
| Emi eInfo             | 29.517              | 5,578            | HTML Document         | 04.02.2005 13:51     | 2C24B1A4          |       |   |
|                       | 39.487              | 7.591            | HTML Document         | 14.11.2006 02:30     | 805DC744          |       |   |
| ico ,ico              | 2.238               | 729              | Icon                  | 04.07.1996 12:00     | B66A0879          |       |   |
| l Sog                 | 158                 | 100              | Text Document         | 11.04.2004 19:37     | 85487243          |       |   |
| setup.exe             | 139.776             | 67.177           | Application           | 15.07.2000 00:00     | 2DD9157D          |       |   |
| 🔊 Setup.Lst           | 14.299              | 3.008            | Dosya Lst             | 30.01.2006 02:51     | 71F290DF          |       |   |
| 🔊 uyari.htm           | 2,380               | 870              | HTML Document         | 24.02.2005 03:49     | 50180783          |       |   |
| 🔊 yardim.htm          | 8.362               | 2.824            | HTML Document         | 24.02.2005 03:49     | ED337F94          |       |   |
|                       |                     |                  |                       |                      |                   |       |   |
| 9 mQ                  |                     |                  |                       | Toplam 3 klasör ve 1 | 7.919.561 bayt 10 | dosya |   |

"**Stup.exe**" dosyası çalıştırıldıktan sonra "**Planet Setup**" kutucuğu açılacaktır. Bundan sonra yapılacak işlemler, yukarıda CD'den kurulum bölümünde anlatılan "**Planet Setup**" bölümünden sonraki işlemlerdir.

#### 1.2. Bölge ve Dil Ayarlarının Yapılması

Programı çalıştırmadan önce DENETİM MASASI'ndan **mutlaka yapılması gereken** bazı ayarlar vardır. Denetim masasının içinde bulunan BÖLGE ve DİL SEÇENEKLERİ (Tarih, Saat, Dil ve Bölgesel Seçenekler) bölümüne girilir.

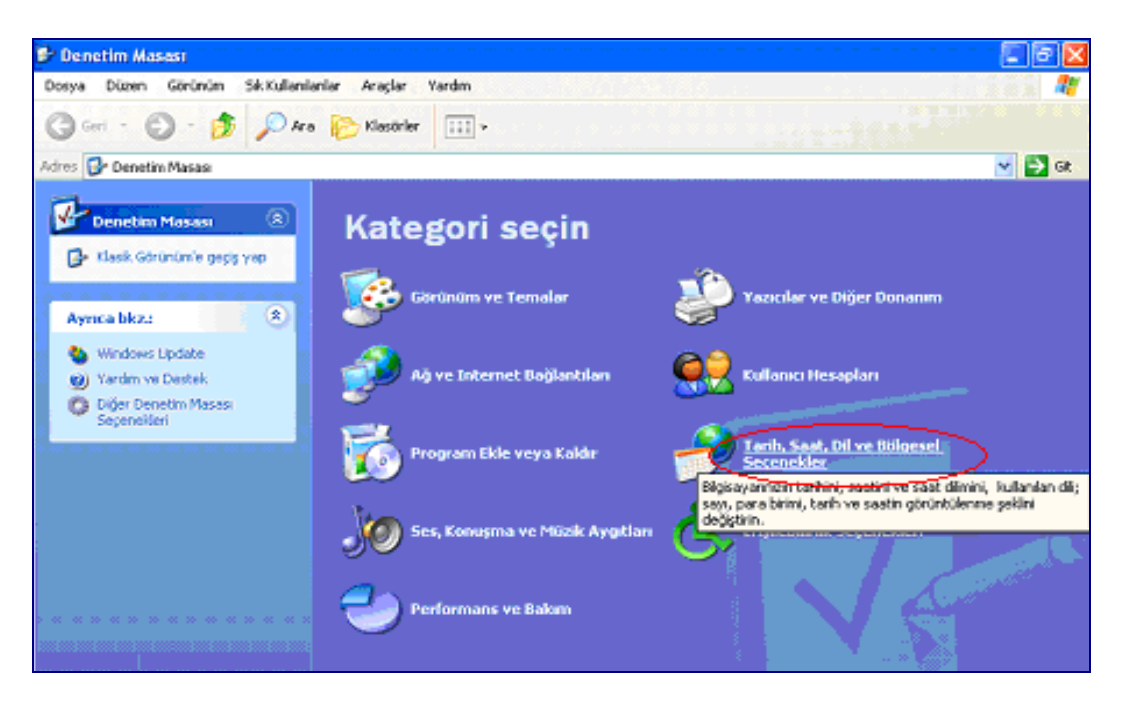

Aşağıdaki ekran görüntüsü gelecektir.

| 🖻 Tarih, Saat, Dil ve Bölgesel Ser      | perekler                                                                                                    |
|-----------------------------------------|----------------------------------------------------------------------------------------------------|
| Dosya Düzen Görünün SakKullani          | ianiar Araglar Yardım 🥂 🦧                                                                                                    |
| 🔇 Geri - 🕥 - 🏂 🔎 Art                    | e 😥 Klasörler 📰 >                                                                                                    |
| Ashes- 🔂 Tarih, Suat, Dive Bölgesel Seg | andlar 💉 💽 04.                                                                                                    |
| Aynca bkz.: 🔹 🌒                         | 🄧 Tarih, Saat, Dil ve Bölgesel Seçenekler                                                                                                    |
| 🙆 Zamanlanmış Görevler                  |                                                                                                    |
|                                         | Görev seçin                                                                                                    |
|                                         | 🔁 Tarih ve saati değiştirin                                                                                                    |
|                                         | Sayı, tarih ve saatin. biçimini değiştirin                                                                                                    |
|                                         | Başka da externin Ucslararas veriyi destelleyen yazılmların di, sayı, saat ve<br>tarihler doğru gorunulenesi yın bolgesel avarlar değiştirin. |
|                                         |                                                                                                    |
|                                         | ya da Denetim Masası simgesi seçin                                                                                                    |
|                                         | Sidge ve Dil Seçenekler 🛹 Tarihve Saat                                                                                                    |
|                                         |                                                                                                    |
|                                         |                                                                                                    |

Bu menüde "Sayı, Tarih ve Saatin Biçimini Değiştirin" başlığı seçilir.

Aşağıdaki ekran görüntüsü gelecektir.

| Bölge ve Dil See                                       | çenekleri 🛛 💽 🔀                                                                              |
|--------------------------------------------------------|----------------------------------------------------------------------------------------------|
| Bölgesel Seçenei                                       | kler Diller Gelişmiş                                                                         |
| CStandartiar ve                                        | biçimler                                                                                     |
| Bu sepenek b<br>biçimlendime                           | azı programların sayı, para birimi, saat ve tarih<br>sini etkiler.                           |
| Tercihlerini ku<br>için Özəlleştiri                    | ıllanmak için bir öğe seçin ya da kendi biçimlerinizi seçmek<br>i tıklatırı:                 |
| Türkçe                                                 | 🔨 Özelleştir                                                                                 |
| Örnekler                                               |                                                                                              |
| Sayr                                                   | 123,456,789.00                                                                               |
| Para Birimi:                                           | 123,456,789.00 TL                                                                            |
| Saat                                                   | 14:54:38                                                                                     |
| Kisa Tarih:                                            | 12/11/2007                                                                                   |
| Uzun Tarih:                                            | 12 Kasım 2007 Pazartesi                                                                      |
| Konum:<br>Hizmetlerin siz<br>yerdimci olmal<br>Türkiye | te habetler, hava durumu gibi yerel bilgileri sağlamasına<br>k için bulunduğunuz yeti seçin: |
| -                                                      | Tamam İptal Uygula                                                                           |

Bu ekranda "Özelleştir" seçeneği seçilir.

Aşağıdaki ekran görüntüsü gelecektir.

| Bölgese | l Ayarları  | Özelleş | tir   |
|---------|-------------|---------|-------|
| Sayılar | Para Birimi | Saat    | Tarih |

Bu ekranda "**Sayılar, Para Birimi** ve **Tarih**" sekmelerinde gerekli ayarlar yapılır.

#### 1.2.1. Sayılar

Bu ekranda "Ondalık simgesi ve Basamak gruplandırma simgesi" satırlarında bulunan noktalama işaretleri değiştirilmelidir.

| Bölgesel Ayarları Özelleştir 🛛 😨 🔀        |        |
|-------------------------------------------|--------|
| Sayılar Para Birimi Saat Tarih            |        |
| Omek                                      |        |
| Arb: 123.456.789,00 Eksi: -123.456.789,00 |        |
|                                           |        |
|                                           | NOKTA  |
| Ondalk singesi:                           |        |
| Ondaliktan sonraki basamak sayısı: 2      |        |
| Basamak gruplandırma singesi:             |        |
| Basamak gruplandirma: 123.456.789         | VİRGÜL |
| Eksi işareti singesi:                     |        |
| Eksi sayı biçimi:                         |        |
| Ondalik sayılarda öndeki sfin göster: 0,7 |        |
| Liste avrice                              |        |
| Olcii sistemi                             |        |
| Meth.                                     |        |
|                                           |        |
|                                           |        |
| Tamam Iptal Uygula                        |        |
|                                           | l      |
| > Ondalık Sembolü : (Nokta)               |        |
|                                           |        |
| Basamak gruplandırma simgesi : , (Virgül) |        |
| Yapılmalıdır.                             |        |

#### 1.2.2. Para Birimi

Bu ekranda da "**Ondalık simgesi** ve **Basamak gruplandırma simgesi**" satırlarında bulunan noktalama işaretleri değiştirilmelidir.

| Bölgesel Ayarları Özelleştir      |                    | ?X     |
|-----------------------------------|--------------------|--------|
| Sayılar PoroBirimi Saat Tarih     |                    |        |
| Omek-                             |                    |        |
| Artı: 123.456.789,00 TL           | -123.456.789,00 TL |        |
| Para birimi singesi:              | TL 💌               |        |
| Aıtı para birimi biçimi:          | 1,1 TL             |        |
| Eksi para birimi biçimi:          | -1,1 TL 💌          |        |
| Ondalik singesi:                  |                    | NOKTA  |
| Ondaliktan sonraki basamak sayısı | 2                  | HORIA  |
| Basamak gruplandırma simgesi:     |                    |        |
| Basamak gruplandırma:             | 123.456.789        |        |
| Та                                | mam Iptal          | Jygula |
| > Ondalık Sembolü                 | : . (No            | okta)  |
| Basamak gruplandırma              | a simgesi : , (Vi  | rgül)  |

Yapılmalıdır.

#### 1.2.3. Tarih

Bu ekranda "Kısa tarih biçimi ve Tarih ayıracı" satırlarında gerekli değişiklikler yapılmalıdır.

| Bölgesel Ayarları Özelleştir 🛛 😨 🔀                                                   |
|--------------------------------------------------------------------------------------|
| Sayılar Para Birimi Saat Torih                                                       |
| Takvim<br>2 haneli girilen yılları aşağıdaki yıllar arasında kabul et:<br>1930 ile 🔯 |
| Kisa taih                                                                            |
| Kısa tarih örneği: 12/11/2007                                                        |
| Kısə tərih biçimi gg/əa/yyyy 💌<br>Tərih ayıncı: 🔰 💌                                  |
| Uzun tarih                                                                           |
| Uzun tarih örneği 12 Kasım 2007 Pazartesi                                            |
| Uzun tarih biçimi: gg aaaa yyyy gggg                                                 |
| Tamam Iptal Uygula                                                                   |

- Kısa tarih biçimi :Tarih Ayıracı gg/aa/yyyy : /

Yapılmalıdır.

### 1.3. Kullanıcı Lisans Numarası ve Kullanıcı Anahtarının Alınması

Veritabari Yönetini Tüm Programlar Voluunu Kapat O Bişisayan Kapat Başlat O Chu Mu Kapat O Bişisayan Kapat

Programı çalıştırmak için bilgisayarınızın "Başlat" tuşuna basınız.

**"Tüm programlar"** tuşuna basınız.

Açılan ekranda "**pLaneTPRO**" başlığının altındaki "**pLaneTPRO**" simgesine basılarak program çalıştırılır.

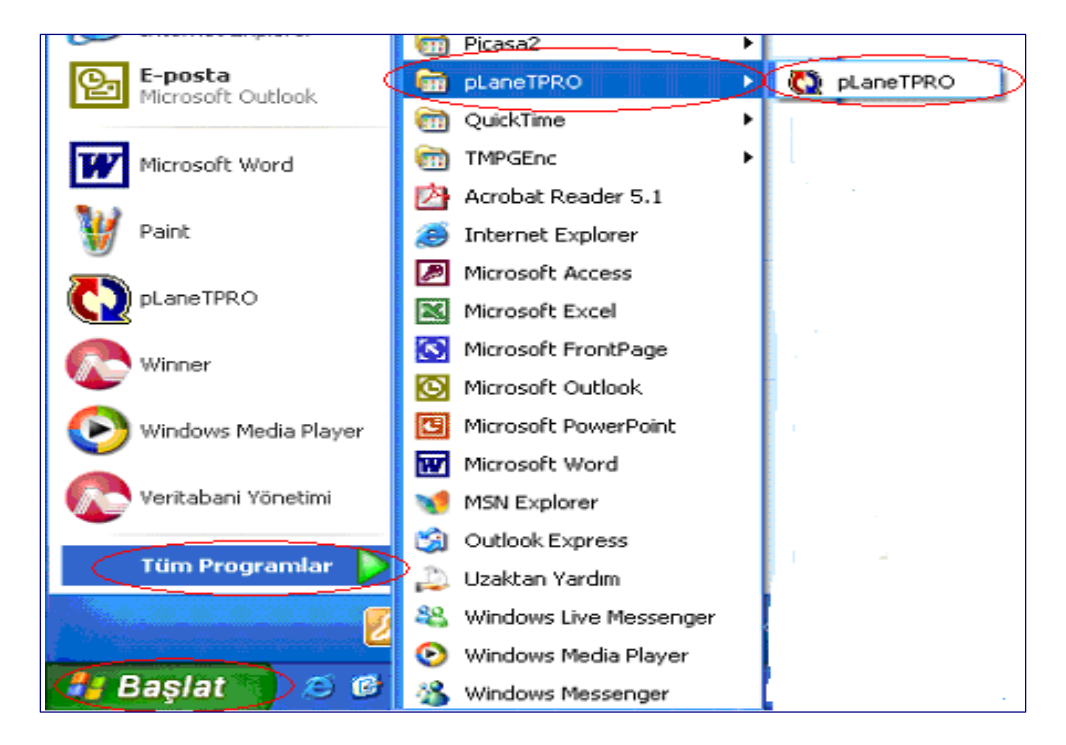

Aşağıdaki ekran karşınıza gelecektir.

| pLaneTPro Kayıt Ekram                             |                                                 |
|---------------------------------------------------|-------------------------------------------------|
| pLaneTPro Programi'ni<br>Kullanici Lisansi Almani | kullanabilmeniz için öncelikle<br>12 Gereklidir |
| Kullanici Lisans No:                              |                                                 |
| Sistem No:                                        | 240042                                          |
| Kullanıcı Anahtarı:                               |                                                 |
|                                                   |                                                 |
|                                                   | Tamam                                           |
| plan-elPRO                                        | Vazgeç                                          |

Burada yer alan "**Sistem No**" yu bir yere kaydedin. Burada belirtilen numarayı dikkatli yazınız. Sistem numarasının başlangıcında -(eksi) işareti varsa bunun da yazılması gerekir.

Daha sonra programın aktif hale getirilip kullanılabilmesi için bu sistem numarasının internet üzerinden <u>www.plan-et.net</u> adresindeki aşağıda gösterilen forma yazılması, formun doldurularak Gönderilmesi gerekir. Bu aşamadan sonar kullanıcı tarafından formda belirtilen Email adresine kullanıcı anahtarı gönderilecektir.

| Image: State State                   | Müşteri Temsilicisi Tabanlı<br>Otomatlik Resim Küçültme<br>Emlak Kriterleri Zenginleştirilmiş<br>Excel de listelerne ve Raporlama<br>Tek Tuşla Resimlerle Internete Transfer<br>Internet Sitenizle 2100 UYUMAU<br>VE DAHA BİRÇOK YENİLİKLE İNDİRMEK İÇİN TIKLAYIN. | Program yeni alan kullanıcıların AŞAĞIDAKİ formu<br>doldurarak Aktivasyon numarasını (proç min kullan<br>başlayabilmesi için gerekli numara) talep etm<br>ri<br>ererkimektedir.<br>Programı MİLLİYET EMLAK tan alan<br>Aktivasyon numarası için MİLLİYET E<br>geçmeleri gerekmektedir.<br>Kullanıcı Anahtarı Talep Formu: | ilmaya<br>irin<br>tişime |
|----------------------------------------------------------------------------------------------------|----------------------------------------------------------------------------------------------------|----------------------------------------------------------------------------------------------------|--------------------------|
|                                                                                                    | Kişisel gelişim ve iş geliştirme uzmanlarına göre, verimliliği<br>artırmanın yolu, hedefeleri doğru belirlemek ve aktivitelerin<br>önceliklerini etkin bir şekilde analiz etmektir. Emlak piyasasında                                                              | *Sistem No:<br>(Program ilk çalıştırıldığında)<br>@#Sistem Nosu önünde "-" işareti var ise sistem nosu<br>bölümüne lütfen bu işareti de yazın.                                                                                                    |                          |
|                                                                                                    | satış / kiralamalar ancak kendinize özel veri tabanınızı yaratıp,                                                                                                    | *Şirket Unvanı:                                                                                                    |                          |
|                                                                                                    | kolayca güncellemenizle mümkündür. Bilgilerinizi düzenli, detaylı<br>ve güncel tutmak sizi hedeflerinize ulaştırır.                                                                                                    | *Sirket Adı:                                                                                                    | 1                        |
|                                                                                                    | pLan-eT™ Emlak Programı,daire, özel, ticari emlak, ve arsa                                                                                                    | *Çalışan Sayısı:                                                                                                    |                          |
|                                                                                                    | kolayca ve hizli erişilebilir kılar. Yıllarca edindiğiniz bilgi                                                                                                    | *Şube Sayısı:                                                                                                    |                          |
|                                                                                                    | birikimi,ile verimli bir şekilde nakite dönüşür. Tek bir mouse<br>hareketi ile erişebileceğiniz 'Arama' butonu<br>vazgeçemeyeceğiniz bir araç olacaktır.<br>İster daireler, özel.ticari, arsalar butonları ile sorgulamalarınızı                                   | *Adres:                                                                                                    | X                        |
|                                                                                                    | yapın, isterseniz size son derece kolaylık sağlayacak, tüm<br>kriterleri detaylı girerek sorgulayabileceğiniz 'Arama' alternatifi<br>ile akıllı arama yapın.                                                                                                    | *Şehir:                                                                                                    |                          |
|                                                                                                    | Tamamen size özel pLan-eT™ esnektir; siz bilgilerinizi girdikçe ,                                                                                                    | Fake                                                                                                    | -                        |
|                                                                                                    | bilgileri, mal sahibi, kasa bilgileriniz kolay ve anlaşılabilir biçimde                                                                                                    | *Email:                                                                                                    | -                        |
|                                                                                                    | gelen müşterilerinizi gösterir.                                                                                                    | *Yetkili 1 Adı                                                                                                    |                          |
|                                                                                                    | Her türlü sorgulamanıza göre raporlar, kişiselleştirilmiş bir                                                                                                    | *Yetkili 1 Görevi:                                                                                                    |                          |
|                                                                                                    | formda ister ekran, ister yazıcıdan hemen almak üzere<br>detaylandırılmıştır. Size düşen görev, sadece iki tarih aralığı                                                                                                    | Yetkili 1 Email:                                                                                                    |                          |
| The second second secon | belirlemektir.                                                                                                    | Yetkili 2 Adi                                                                                                    |                          |
| And a second second sec | pLan-e™ akilidir, tanımlar butonuna klikleyerek ; firma                                                                                                    | Yetkili 2 Görevi:                                                                                                    |                          |
|                                                                                                    | meslek tipleri, gelir gurupları, döviz tiplerini ve daha bir çok<br>bilgiyi kendi istediğinize göre güncelleyebilirsiniz.                                                                                                    | Yetkili 2 Email:<br>Notlar:                                                                                                    |                          |
| Transational distante and the second second  | ■ pLan-eT <sup>™</sup> Emlak Programı ile bilgisayarınızda tuttuğunuz<br>bilgileri, çağımızın en hızlı gelişen medyası olan internet'de , tek<br>bir tuş ile transfer ederek                                                                                       |                                                                                                    |                          |
|                                                                                                    | <ul> <li>MILLIYET EMLAK SITESI emlak.milliyet.com.tr DE<br/>(Eğer Üye İseniz)</li> <li>Istanbul Umum Emlak Komisyoncuları Odası resmi</li> </ul>                                                                                                    | Gönder Formu Sil                                                                                                    | 2                        |

Bu formu gönderdikten sonra e-mailinize gelecek olan aktivasyon kodlarını **"Kullanıcı Lisans No** ve **Kullanıcı Anahtarı"** ilgili alanlara giriniz. Harf ve rakamları girerken size gelen e-mailde belirtilen uyarıları dikkate alın. Aksi halde başarılı olamazsınız.

| pLaneTPro Programi'ni ku<br>Kullanici Lisansi Almanizi | ıllan abilmeni<br>Gereklidir | z için önc <b>elikle</b> |
|--------------------------------------------------------|------------------------------|--------------------------|
| Kullancı Lisans No:                                    | I - [                        | -                        |
| Sistem No:                                             | - 2                          | 40042                    |
| Kullanıcı Anahtarı:                                    | -                            | - Tamam                  |
| pLan-eTPRO                                             |                              | Vazgeç                   |

"Tamam" simgesini tıklayın. Aşağıdaki ekran görüntüsü açılacaktır.

| Kullanıcı Giriş Ekran |       |        |
|-----------------------|-------|--------|
| Kullanıcı Adı         | admin | Tamam  |
| Şifre                 | ****  | Vazgeç |

"Kullanıcı adı" otomatik admin olarak çıkacaktır. Bu isme dokunmayınız. "Şifreyi planetpro" olarak giriniz. "Tamam" simgesine basınız.

| Planet                                                                                    |                                                      |
|-------------------------------------------------------------------------------------------|------------------------------------------------------|
| Lütfen Firma Bilgilerini<br>-Firmanizın Adı<br>-Firmanizın Oda Numa<br>-Bulunduğunuz İlçe | zdeki Aşağıda belirtilen alanları doldurunuz<br>rası |
| -Bulundugunuz Semt                                                                        |                                                      |
|                                                                                           | ОК                                                   |

Bu işlemlerden sonra yandaki kutucuk açılacaktır.

"**Ok**" simgesine bastığınızda aşağıdaki ekran çıkacaktır.

| Burava Gireceğiniz                                               | Bilgiler Internette Yav                            | unlanacak Bilgilerdir.                       | Bu Sebeple Liitfe                          | n Tüm                 |
|------------------------------------------------------------------|----------------------------------------------------|----------------------------------------------|--------------------------------------------|-----------------------|
|                                                                  | Bilgileri Tam v                                    | ve Eksiksiz Giriniz                          |                                            |                       |
| Firma Adı/Ünvanı:                                                | MNMZ                                               |                                              | 100                                        | -                     |
| Oda Kayıt No                                                     |                                                    |                                              | 1 1                                        | 11 S                  |
| Adres:                                                           | Selman-ı Pak cad. No:                              | 42 Üsküdar İSTANBUL                          |                                            |                       |
| Posta Kodu:                                                      | 34510                                              | 121                                          |                                            | 1100                  |
| Telefon:                                                         | 0216 334 58 40-41                                  | 1                                            |                                            |                       |
| Faks:                                                            |                                                    |                                              |                                            |                       |
| Elektronik Posta:                                                |                                                    |                                              | Second Second                              | 1                     |
| Internet Adresi:                                                 | -                                                  |                                              | 1.0                                        | -                     |
| Vergi Dairesi/No:                                                |                                                    |                                              | 100 million (1997)                         | 1.1.1.1               |
| Şehir                                                            | Istanbul                                           |                                              | A second                                   | 21                    |
| liçe                                                             | Üsküdar                                            |                                              |                                            |                       |
| Semt                                                             | Merkez                                             |                                              |                                            |                       |
| Resim Üstü Yazısı (50) :                                         | MNMZ EMLAK OFIS                                    | i                                            |                                            |                       |
| Site Kayıt Bilgileri                                             |                                                    | -                                            | 100 C                                      |                       |
| ÖNEMLİ: Kullanıcı Adı<br>gönderdikten sonra<br>basarak kaydedin. | ve Şifreyi belirleyin fa<br>size atanacak Firma Ko | kat Firma Kodu "0" k<br>odu nu daha sonra bi | alsın. Bilgilerinizi<br>ıraya girip 'Kayde | internete<br>t"tuşuna |
| Firma Kodu:                                                      | 4085 Kul                                           | lanıcı Adı MNMZ                              | Şifre ×××××                                |                       |
|                                                                  |                                                    | >                                            | Kaydet                                     | KAPAT                 |
|                                                                  | Bilgileri İ                                        | nternete Gönder                              | Vazgeç                                     |                       |
|                                                                  |                                                    |                                              | -                                          |                       |
|                                                                  |                                                    |                                              |                                            |                       |

Firma Bilgileri

Buraya yazılacak olan bilgiler internete gönderilen bilgiler ile aynı olmalıdır.

**"Resim Üstü Yazısı"** satırına yazılacak yazı, internette yayınlanacak olan emlak ile ilgili resmin üzerinde çıkmasını istediğimiz yazıdır.

**"Kullanıcı adınız** ve **şifreniz"** size özel olacağından bunları unutmamanız veya sadece sizin bildiğiniz bir yere not almanız önerilir. Bu kullanıcı adı ve şifreniz sadece internetteki operasyonlar için geçerlidir. Programın çalışması için gerekli değildir.

Firma bilgilerinin tam olarak girilmesi programın diğer bölümlerinde bu bilgilerin (Şehir, İlçe, Semt) otomatik olarak gelmesi açısından ve raporlamalarınızda kullanılacağından önemlidir.

Bu ekranda yer alan tüm bilgileri kutucuğun içerisinde belirtilen uyarıları göz önünde bulundurarak eksiksiz doldurun ve "**kaydet**" tuşuna basınız.

Aşağıdaki uyarı kutucuğu karşınıza gelecektir.

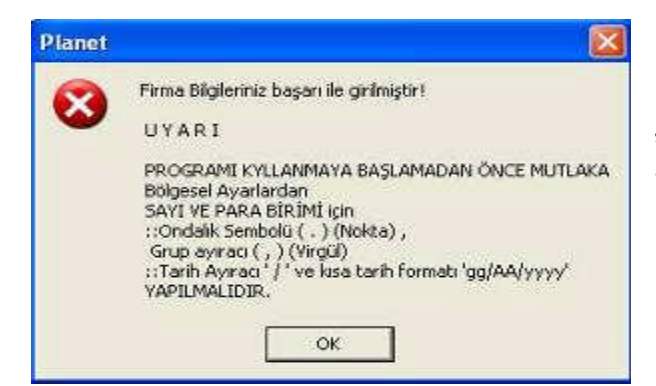

"OK" simgesine basılarak bu ekran geçilmelidir.

Programın ana menüsüne girilmiştir. Programdan çıkmak için "**çıkış"** simgesi tıklanılmalıdır.

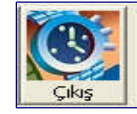

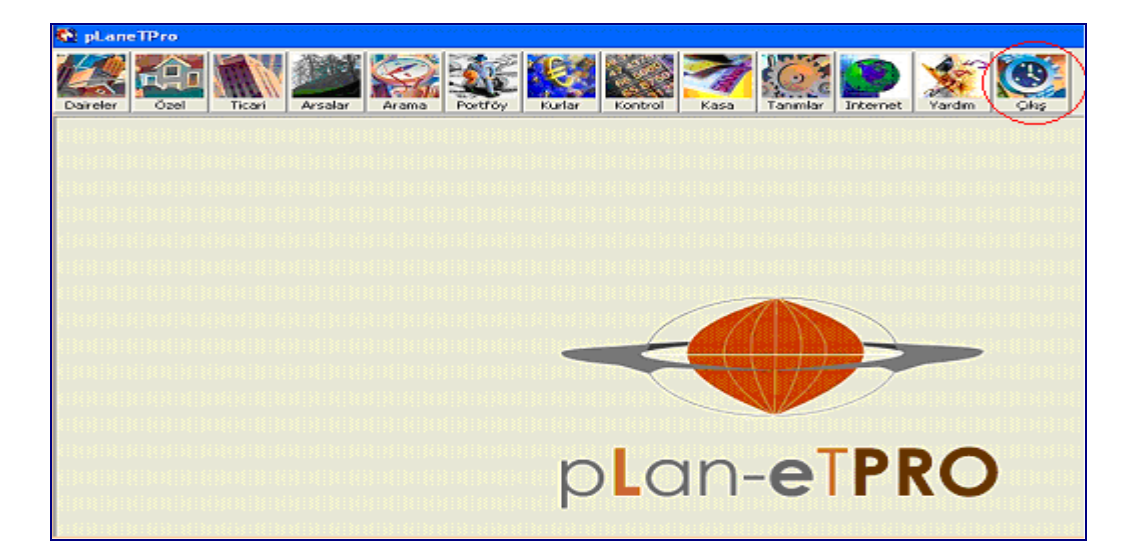

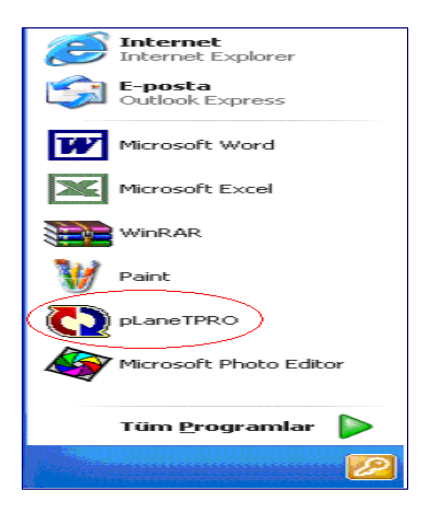

Program kurulduktan sonra, programa girebilmek için "**Başlat**" benüsünde bulunan "*PlaneTPRO*" simgesine tıklanılmalıdır.

# 1.4. Firma Bilgilerinin İnternete Gönderilmesi

Ana menüdeki "Tanımlar" menüsü seçilmelidir.

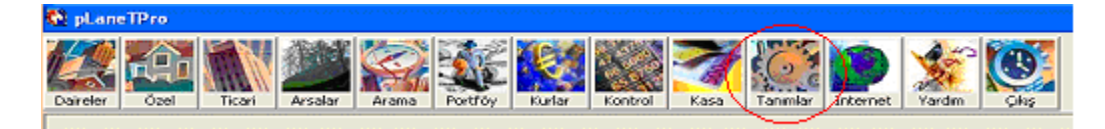

Aşağıdaki menü açılacaktır.

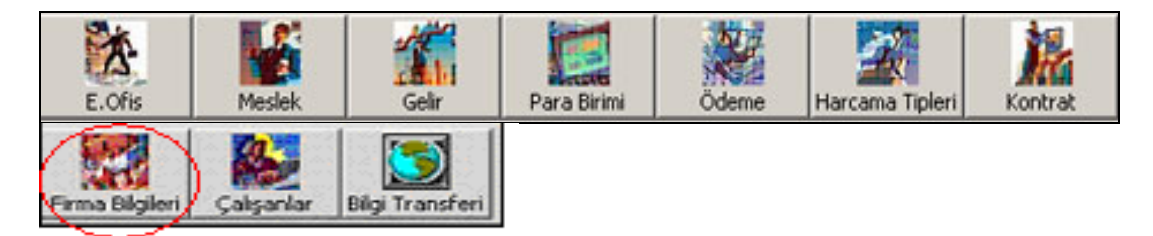

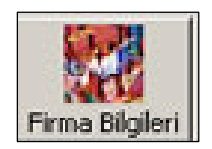

Firma bilgilerinin girildiği menüdür. Firma bilgilerinin tam olarak girilmesi, programın diğer bölümlerinde bu bilgilerin otomatik olarak gelmesi (Şehir, İlçe, Semt) ve raporlama açısından önemlidir.

| Buraya Gireceğiniz                                                 | Bilgiler Internette Yayınlanacak Bilgilerdir, Bu Sebeple Lütfen Tum<br>Bilgileri Tam ve Eksiksiz Giriniz                                                                                                    |
|--------------------------------------------------------------------|----------------------------------------------------------------------------------------------------|
| Firma Adı/ Ünvanı:                                                 | MNMZ                                                                                                    |
| Oda Kayıt Ho                                                       |                                                                                                    |
| Adres:                                                             | Selman+ Pak cad. No: 42 Üsküdar ISTANBUL                                                                                                    |
| Posta Kodu:                                                        | 34510                                                                                                    |
| Telefon:                                                           | 0216 334 58 40-41                                                                                                    |
| Faks:                                                              |                                                                                                    |
| Elektronik Posta:                                                  | and the second second se |
| Internet Adresi:                                                   |                                                                                                    |
| Vergi Dairesi/No:                                                  |                                                                                                    |
| Şehir                                                              | Istanbul 🗨                                                                                                    |
| liçe                                                               | Üsküdar 🗨                                                                                                    |
| Semt                                                               | Merkez                                                                                                    |
| Resim Üttii Yeem (50) :                                            | MNMZ EMLAK OFISI                                                                                                    |
| Site Kayıt Bilgileri                                               |                                                                                                    |
| ÖNEMLI: Kullanıcı Adı<br>gönderdikten sonra :<br>basarak kaydedin. | ve Şifreyi belirleyin fakat Firma Kodu "0" kalsın. Bilgilerinizi internete<br>size atanacak Firma Kodu nu daha sonra buraya girip "Kaydet" tuşuna                                                                                                    |
| Firma Kodu:                                                        | 4085 Kullanici Adi MNMZ Şifre                                                                                                    |
|                                                                    | Kawdet KAPAT                                                                                                    |
|                                                                    | Bilgileri İnternete Gönder                                                                                                    |
|                                                                    | vazgeç                                                                                                    |

"**Site Kayıt Bilgileri**" bölümü emlak bilgilerinin internete gönderilebilmesi için **çok önemlidir**. Burada önce "Firma Kodu" **0** (**sıfır**) dır. "Kullanıcı Adı ve Şifre"nizi tanımlayıp (bu bilgileri mutlaka not alın), "**Bilgileri internete Gönder**" butonuna tıklayın.

Aşağıdaki menü açılacaktır.

|            | GÖNDER            |
|------------|-------------------|
| FirmNerne  | MINTE             |
| 00A_N01    |                   |
| Addres s   | f                 |
| PostalCode | 3431.0            |
| Telephone1 | 0216 234 58 40-41 |
| Telephone2 |                   |
| Face       | (H                |
| EM a il    | P1                |
| SehirName  | Istanbul          |
| 18:eName   | Üzküdar           |
| SemtNam-e  | Markes            |

"Gönder" butonuna tıklayın. Eğer ilk girişiniz ise aşağıdaki form gelecektir.

|                                 | A LANK CONTRACTOR OF CONTRACTOR OF |
|---------------------------------|----------------------------------------------------------------------------------------------------|
| Firma Kodu                      |                                                                                                    |
| <b>ONENLI UYAKI</b>             | Lutten Ru Fiema Kodunu PLAN-eT Programi Sideet Rilgilerine KAYDEDIN<br>Aksi balda internata bilgi göndarilanınır                                                                                                    |
| Firm Adv                        | Milling                                                                                                    |
| ODA No:                         | -                                                                                                    |
| Adres:                          | Ösködar                                                                                                    |
| Posta Kodu:                     | 34510                                                                                                    |
| Telefon 1:                      | 0216 334 58 40-41                                                                                                    |
| Telefon 2:                      |                                                                                                    |
| Fax:                            | -                                                                                                    |
| Email:                          | -                                                                                                    |
| Web Adres:                      |                                                                                                    |
| Vergi Dairesi:                  | -                                                                                                    |
| Vergi Dairesi No:               | _                                                                                                    |
| Sehir:                          | Istanbul                                                                                                    |
| Ilçe:                           | Üsküdar                                                                                                    |
| Somta                           | Morkoz                                                                                                    |
| Firma Kod:                      | 4065                                                                                                    |
| Kullanıcı Adı:                  | MNMZ                                                                                                    |
| Parola:                         |                                                                                                    |
| Eimna Kodu                      |                                                                                                    |
| ONEMLE UYARE                    | Lutfen Bu Firma Kodunu PLAN-eT Programi Sirket Bilglerine KAYDEDIN<br>Aksi halda kitamete bilgi gonderilimes.                                                                                                    |
| Açiklama:                       | Firmanız ile ilgili Yapmak istediğiniz açıklama                                                                                                    |
| Yetkili İsim (L):               | Firma Yetkilisi 1                                                                                                    |
| Yetkili Isim (2):               | Firma Yetkilisi 2                                                                                                    |
| Cep Teli                        | 95                                                                                                    |
| 22050                           |                                                                                                    |
|                                 | KAYDET                                                                                                    |
| Firma Kodu:                     |                                                                                                    |
| DINEMET UV ART                  | Lütfen Bu Firms Kodunu PLAN-eT Programs Şirket Bilgilerine KAYDEDİN                                                                                                    |
| and a state of the state of the | Assubate interacte bigisjonderligner:                                                                                                    |
|                                 |                                                                                                    |
|                                 | SAYPAYI KAPAT                                                                                                    |
|                                 |                                                                                                    |

Bu formdaki "Firma Kodu"nu, Plan-etpro programınızdaki "Firma Kodu" bölümüne yazınız. "Açıklama, Yetkili İsimleri ve Cep Tel" bölümlerini dikkatlice doldurup "Kaydet" butonuna tıklayın. Bu bilgiler internette sizin bölümünüzde gelecek bilgilerdir.

Bu işlemlerin çok dikkatli yapılması gerekmektedir. Eğer bir hata yapılırsa emlak bilgileri daha sonra internete gönderilemez.

# UYGULAMA FAALİYETİ

Bilgisayarınıza emlak ofis paket programını kurunuz.

| İşlem Basamakları                                                                   | Öneriler                                                              |
|-------------------------------------------------------------------------------------|-----------------------------------------------------------------------|
| <ul> <li>Bilgisayarınıza emlak paket programı<br/>CD'sini yerleştiriniz.</li> </ul> | Bilgisayarı ve CD'yi dikkatli kullanınız.                             |
| Kurulum ekranının açılmasını bekleyiniz.                                            | CD'nin otomatik açılış ekranı gelinceye kadar klavyeyi kullanmayınız. |
| <ul> <li>"Programı kur" menüsünden hareket<br/>ediniz.</li> </ul>                   | Yanlış menüleri kullanmayınız.                                        |
| İlgili açıklamaları okuyarak ilerleyiniz.                                           | Açıklamaları dikkatli okuyunuz.                                       |
| Kurulum tamamlandıktan sonra bölge ve<br>dil ayarlarını yapınız.                    | Kurulum tamamlanınca CD'yi<br>bilgisayarınızdan çıkarınız.            |
| "Başlat" menüsünü kullanarak programa<br>giriş yapınız.                             | Yanlış menülere girmeyiniz.                                           |
| Yetkili şirketten gerekli lisans<br>numaralarını alınız.                            | Yetkili firmaya sistem numarasını<br>hatasız olarak bildiriniz.       |
| Emlak ofisi şirketinizi oluşturunuz.                                                | Ofisinizin kod ve ismini giriniz.                                     |
| Emlak ofisinizin bilgilerini internetten<br>gönderip şirket kodu alınız.            | Gerekli bilgileri not etmeyi<br>unutmayınız                           |
| Şirket kodunuzu girip kayıt ediniz.                                                 | Kodlamaları dikkatli yazınız ve not<br>alınız.                        |

### ÖLÇME VE DEĞERLENDİRME

#### A- OBJEKTİF TESTLER

- 1. CD'den program kuruluşu için hangi menü seçilmelidir?
  - A) E-Mail GönderB) Program Kurulumu
- 2. Yükleme konumu C:\Program Files\Planet\ şeklinde gelen bir açıklama nedir?

C) CD'ye Gözat

D) Sunum

- A) Programın CD'den alındığı yer
- B) Harddiskte bulunan boş alan
- C) Programın silineceği yer
- D) Programın kurulacağı yer
- 3. Yandaki simgenin görevi nedir?
  - A. Programı kapatır.
  - B. Çalışılan ekran ile ilgili yardım alınır.
  - C. Programa giriş simgesidir.
  - D. Kayıtlı bilgilere ulaşılır.
- 4. Yandaki simgenin içinde bulunan sistem numarası hangi amaçla kullanılır.?

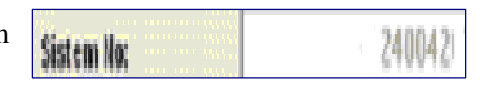

- A. Oluşturacağımız firmanın kodu
- B. Oluşturulacak emlakların sistem numarası
- C. Lisans alımı için yetkili firmaya bildirilmesi gereken numara
- D. Kayıtlı bilgilere ulaşılır
- 5. Bölgesel ayarlarda kısa tarih biçimi nasıl ayarlanmalıdır?

| A) g/a/y      | C) gg.aayyyy  |
|---------------|---------------|
| B) yyyy/aa/gg | D) gg/aa/yyyy |

#### DEĞERLENDİRME

Cevaplarınızı cevap anahtarı ile karşılaştırınız. Doğru cevap sayınızı belirleyerek kendinizi değerlendiriniz. Yanlış cevap verdiğiniz ya da cevap verirken tereddüt yaşadığınız sorularla ilgili konuları faaliyete geri dönerek tekrar inceleyiniz.

Tüm sorulara doğru cevap verdiyseniz diğer faaliyete geçiniz.

#### **B-UYGULAMALI TEST**

Öğrenme faaliyeti ile kazandılğınız beceriyi aşağıdaki kriterlere göre değerlendiriniz.

|    | Gözlenecek Beceriler                                                                      | Evet | Hayır |
|----|-------------------------------------------------------------------------------------------|------|-------|
| 1. | Emlakçılık sektöründe kullanılan emlak paket programının kurulumunu yapabiliyor musunuz?  |      |       |
| 2. | Denetim masası bölümünde bulunan program ile ilgili gerekli ayarları yapabiliyor musunuz? |      |       |
| 3. | Emlak programına girebiliyor musunuz?                                                     |      |       |
| 4. | Program ile ilgili lisans numaralarını alabiliyor musunuz?                                |      |       |
| 5. | Programda kullanılan simgeleri kullanabiliyor musunuz?                                    |      |       |

### DEĞERLENDİRME

Yapılan değerlendirme sonunda "hayır" cevaplarınızı bir daha gözden geçiriniz. Kendinizi yeterli görmüyorsanız Öğrenme Faaliyeti 1'i tekrar ediniz.

Cevaplarınızın tamamı evet ise bir sonraki öğrenme faaliyetine geçiniz.

# ÖĞRENME FAALİYETİ-2

### AMAÇ

Bilgisayar ortamında kullanıcı işlemlerini yapabileceksiniz.

### ARAŞTIRMA

Bu faaliyet öncesinde yapmanız gereken araştırmalar şunlardır:

Çevrenizdeki emlak ofislerine giderek portföye aldıkları gayrimenkulleri nasıl takip ettiklerini araştırırnız.

Araştırma sonuçlarını sınıfta arkadaşlarınızla paylaşınız.

# 2. KULLANICI İŞLEMLERİ

Programa emlak bilgilerini girmeye başlamadan önce programın kullanımının iyi bilinmesi gerekir. Yanlış yapılan işlemlerde geri dönüşü olmayan hatalar meydana gelebilir. Bu hatalar maddi kayıplara sebep olabileceği gibi manevi kayıplara da sebep olabilir.

#### 2.1. Menülere Giriş

Programın ana menüsüne gelindiği zaman ekranın üst kısmında alltaki menü isimleri açılacaktır. Programda ilgili bölümlere, bu menü başlıklarına tıklanarak girilir. Bazı menülerin alt menüleri bulunmaktadır. İstenilen menülere girildiği zaman alt menüleri açılacaktır.

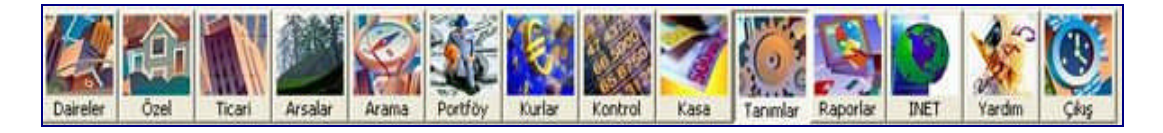

#### 2.2. İşlemlerin Yapılması

Menülere girildiği zaman, hangi işlem yapılacak ise ekranın üst kısmında bulunan simgeler kullanılmalıdır. Bazı simgeler, yapılan işlemlerden dolayı aktif olmayabilir. Ayrıca bazı menüleri girişlerde (yeni, düzelt, sil...) fonksiyon tuşları da kullanılarak bu işlemler yapılabilir.

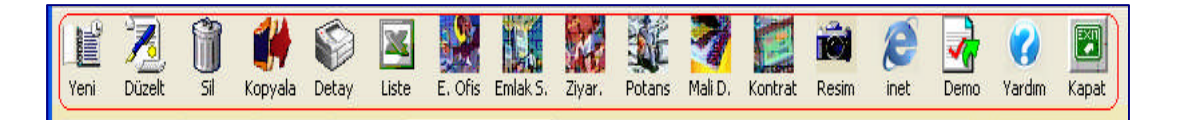

#### 2.3. Sıralama işlemi

Emlaklar ile ilgili kayıtlar girildikçe portföyde kayıtlı emlak sayısı artacaktır. Yeni bir emlak tanımlamak için ilgili menüye girildiği zaman kayıtlı emlaklerin liseti açılacakıtr. Bu listenin üzerinde bulunan başlıkları (cinsi, tutar, m<sup>2</sup>, oda...) tıklandığı zaman ilgili başlığa göre sıralama yapacaktır.

| im lak      | lar   |                             |         |          |                      |            |        |             |            |        |
|-------------|-------|-----------------------------|---------|----------|----------------------|------------|--------|-------------|------------|--------|
| Yeni<br>Tüm | Düzel | t Sil Kopya<br>ar Sicak Tal | a Detay | Liste E. | Ofis Emlak S. Ziyar. | Potans Mai | iD. Ko | ntrat Resim | (C)<br>ine | t Demo |
| Sira        | Ref   | Tipi                        | Cinsi   | Manzara  | Istma                | Tutar      | PB     | m2          | Oda        | Semt   |
| 4           |       | Daire (Apartman)            | KIRALIK | Diğer    | Kaloriferli (Kombi   | 1.000      | YTL    | 200         | 5+1        | Merkez |
| 2           |       | Daire (Apartman)            | KIRALIK | Diğer    | Kaloriferli (Kombi   | 1,500      | YTL    | 200         | 4+1        | Merkez |
| 1           |       | Daire (Apartman)            | KIRALIK | Diğer    | Kaloriferli (Kombi   | 1,200      | YTL    | 100         | 2+1        | Merkez |

Ayrıca yine bu ekranların üstünde bulunan diğer başlıklar ( sıcak, takipte, kontrat yapılanlar...) tıklanır ise ilgi alanda kayıtlı bulunan emlaklerin listesi alınır.

| Emlaki | ar     |                                      |          |                |                                          |                |         |            |            |                  |
|--------|--------|--------------------------------------|----------|----------------|------------------------------------------|----------------|---------|------------|------------|------------------|
| Yeni   | Düzelt | , 🗊 👫<br>: Sil Kopya<br>ur Sıcak Ta  | la Detay | Liste E        | trat Yapılanlar                          | Potans Mali    | D, Kont | rat Resim  | ()<br>ine  | et Demo          |
| Sıra   | Ref    | Tipi                                 | Cinsi    | Manzara        | Isitma                                   | Tutar          | PB      | m2         | Oda        | Semt             |
| 4      |        | Daire (Apartman)                     | KIRALIK  | Diğer          | Kaloriferli (Kombi                       | 1,000          | YTL     | 200        | 5+1        | Merkez           |
| 2      |        | Daire (Apartman)<br>Daire (Apartman) | KIRALIK  | Diğer<br>Diğer | Kaloriferli (Kombi<br>Kaloriferli (Kombi | 1,500<br>1,200 | YTL     | 200<br>100 | 4+1<br>2+1 | Merkez<br>Merkez |

# 2.4. Kayıt İşlemi

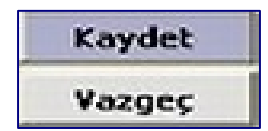

Yeni girilen bilgilerin veri tabanına işlenebilmesi için mutlaka "**Kaydet**" simgesine basılması gerekir. Ayrıca **düzeltme** yapılan formlarda değişikliklerin veri tabanına kayıt edilebilmesi için "**kaydet**" simgesine basılması gerekir. Yapılan işlemden vazgeçilecek ise vazgeç simgesine tıklanılmalıdır.

# 2.5. Seçim İşlemi

Emlak bilgileri girilirken yanında, aşağı ok işareti olan kutular, ok işaretine basılarak seçim yapılması gereken alanlardır. El ile bilgi girilmemesi gerekir. Diğer alanlara kullanıcı istediği bilgileri girebilir.

| Açıklama           | 0                   | $\sim$ |                 | Sayisi (      | Sayisi 0 |
|--------------------|---------------------|--------|-----------------|---------------|----------|
| Emlağın Durumu     | İkinci El           | 70)    | Kullanım Durumu | Kiracı Oturuy | or 💌     |
| Özel Kategori      | Acil                | -      | Bahçe M2        | 0 Arsa        | M2 0     |
| Geliş Tipi         | Çat Kapı            | -      |                 |               |          |
| Tapu Durumu        | Kat Mülkiyetli Tapu | -      | 1               | Takas Yapılır | Devren   |
| Müşteri Temsilcisi |                     | নি     | Anahtar Kimde   |               |          |

### 2.6. Açılan Formun İçinde Hareket edilmesi

Açılan bir formun içinde ekranın üstün kısmında bulunan diğer başlıklar ( sıcak, takipte, kontrat yapılanlar...) tıklanır ise ilgi alanda kayıtlı bulunan emlaklerin listesi alınabilir.

| mlaki  | ar    |                                      |          |                |                                          |                |            |            |            |                  |
|--------|-------|--------------------------------------|----------|----------------|------------------------------------------|----------------|------------|------------|------------|------------------|
| Yeni   | Düzel | t Sil Kopya<br>ar Sicak Ta           | la Detay | Liste E        | Ofis Emlak S. Ziyar.                     | Potans Mali    | D. Konti   | at Resim   | ()<br>Ine  | ət Demo          |
| Sira   | Ref   | Tipi                                 | Cinsi    | Manzara        | Istma                                    | Tutar          | PB         | m2         | Oda        | Semt             |
| 4<br>2 |       | Daire (Apartman)<br>Daire (Apartman) | KIRALIK  | Diğer<br>Diğer | Kaloriferli (Kombi<br>Kaloriferli (Kombi | 1,000<br>1,500 | YTL<br>YTL | 200<br>200 | 5+1<br>4+1 | Merkez<br>Merkez |
| 1      |       | Daire (Apartman)                     | KIRALIK  | Diğer          | Kaloriferli (Kombi                       | 1,200          | YTL        | 100        | 2+1        | Merkez           |

#### 2.7. Tarih Girilmesi

Kayıt sırasında tarih girilmesi gereken alanlarda tarih yazılımı iki şekilde gerçekleştirilebilir.

**Birincisi;** Gün, Ay ve Yıl hanelerinden istenilenin üzerine tıklanarak seçilir. Klavyedeki aşağı-yukarı yön tuşlarına basılarak artırılıp azaltılabilir.

| Tarih | 13/11/2007 | • |
|-------|------------|---|
|       |            |   |

**İkincisi ise;** tarih seçimlerinde bir önceki veya bir sonraki **aya gidilmesi** için sağdaki ok işaretli simgeye tıklanır. Tarihi gösteren bir takvim açılacaktır.

| •   |      | Kas    | sım 2  | 007                     | •   | Þ   |
|-----|------|--------|--------|-------------------------|-----|-----|
| Pzt | Sal  | Çar    | Per    | Cum                     | Cmt | Paz |
| 29  | 30   | 31     | 1      | 2                       | 3   | 4   |
| 5   | 6    | 7      | 8      | 9                       | 10  | 11  |
| 12  | 13   | 14     | 15     | 16                      | 17  | 18  |
| 19  | 20   | 21     | 22     | 23                      | 24  | 25  |
| 26  | 27   | 28     | 29     | $\overline{\mathbf{O}}$ | 1   | 2   |
| 3   | 4    | 5      | 6      | 7                       | 8   | 9   |
| D   | Toda | ay: 30 | /11/20 | 007                     |     |     |

Gün seçimi, gün rakamlarının üzerinde fare ile tıklanarak yapılır.

Ay seçimi için sağa ve sola doğru ok işaretli simgelere tıklanır.

Yıl seçimi için üstteki tarihin üzerine tıklanır. Yılın sağında aşağı-yukarı ok işaretleri açılacaktır. Bu ok işaretleri tıklanarak istenilen yıl ayarlanabilir.

### 2.8. Raporların Alınması

Yeni bir emlak girişi yapılmak üzere ilgili menüye girildiğinde o menüde kayıtlı bulunan emlaklerin liseti açılacaktır. Üstteki menüler kullanılarak istenilen şekilde sıralama yaptırılabilir.

Portföyde kayıtlı bulunan bir emlak kartı açıkken üste bulunan menülerden "**Döküm**" simgeleri seçilerek emlak ile ilgili bilgiler ekrandan ve yazıcıdan alınabilir ya da farklı bir yere kaydedilebilir.

| Emlak Bil | gilerini D | eğiştir    |            |             |            |          |       |       |                    |            |
|-----------|------------|------------|------------|-------------|------------|----------|-------|-------|--------------------|------------|
| E. Ofis   | Mal S.     | Ziyaretler | Potansiyel | Gelir/Gider | Anlaşmalar | Resimler | Döküm | Döküm | <b>?</b><br>Yardim | <b>Fil</b> |

Döküm menüsüne girildiğinde ekranın sol üst köşesinde aşağıdaki menü çubuğu açılacaktır.

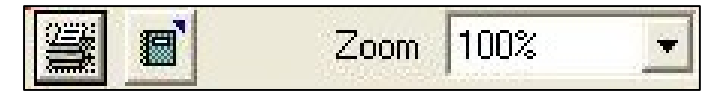

Buradaki simgelerin görevleri şöyledir.

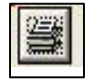

Print = Döküm,

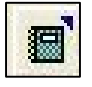

Transfer = Ekrandaki bilgilerin başka bir dosyada saklanması,

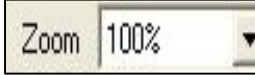

Zoom = Döküm örneğinin ekranda büyültülüp küçültülmesi için kullanılır.

| Ref. No: 3                                                                                                    | B KIRA                                                                                                    | LIK            | Daire (Apar                     | tman)                          |                                    |
|----------------------------------------------------------------------------------------------------|----------------------------------------------------------------------------------------------------|----------------|---------------------------------|--------------------------------|------------------------------------|
| <br>Fiyatı:                                                                                                    |                                                                                                    | 900 YTL        | <br>Diğer                       | Kaloriferli (Kombi-D           | )oğal Gaz)                         |
| Depozit:                                                                                                    |                                                                                                    | 1,000 YTL      |                                 | 100 m2                         |                                    |
| Peşinat:                                                                                                    |                                                                                                    | 700 YTL        | _                               |                                |                                    |
| Merkez-Üs                                                                                                    | küdar /Istanbu                                                                                                    | l              | salmanı pak o                   | ad no:22 üsküdar               |                                    |
| <br>Emlakçı                                                                                                    | KRAL EMLAK                                                                                                    |                |                                 | 0                              | 100 YTL                            |
|                                                                                                    |                                                                                                    | Komisyon       | Nakit                           |                                |                                    |
| Mal Sahibi                                                                                                    | ATİLLA IŞIKLI                                                                                                    |                |                                 | 0                              | 0                                  |
| 01/10/2007                                                                                                    | 15/12/2007                                                                                                    | Aktif:Evet     |                                 |                                |                                    |
|                                                                                                    |                                                                                                    |                |                                 |                                |                                    |
| Ev:044444444                                                                                                    | ∔ Iş:0222222222 (                                                                                                    | Cep:0333333333 |                                 |                                |                                    |
| Ev:044444444<br>                                                                                                    | 4 Iş:022222222 (<br>AHMET SURİ                                                                                                    | Cep:0333333333 |                                 | 100                            | 100 YTL                            |
| Ziyaretler                                                                                                    | AHMET SURİ<br>04/12/2007                                                                                                    | Cep:033333333  |                                 | 100                            | 100 YTL                            |
| Ev:04444444<br>Ziyaretler<br>Ev: İş:022222                                                                                        | AHMET SURİ<br>04/12/2007<br>222222 Cep:                                                                                               | Cep:033333333  |                                 | 100                            | 100 YTL                            |
| Ev:044444444<br>Ziyaretler<br>Ev: İş:022222<br>Gelir/Gider                                                                        | AHMET SURİ<br>04/12/2007<br>222222 Cep:<br>Benzin Nakit                                                                               | Cep:033333333  |                                 | 100                            | 100 YTL<br>100 USD                 |
| Ev: 04444444<br>Ziyaretler<br>Ev: İş:022222<br>Gelir/Gider                                                                        | AHMET SURİ<br>04/12/2007<br>222222 Cep:<br>Benzin Nakit<br>28/11/2007                                                                 | Cep:033333333  | No:                             | 100                            | 100 YTL<br>100 USD                 |
| Ev: 14444444<br>Ziyaretler<br>Ev: 15:022222<br>Gelir/Gider                                                                        | AHMET SURI<br>04/12/2007<br>222222 Cep:<br>Benzin Nakit<br>28/11/2007                                                                 | Cep:033333333  | No:                             | 0                              | 100 YTL<br>100 USD                 |
| Ev: 04444444<br>Ziyaretler<br>Ev: İş:022222<br>Gelir/Gider<br>201<br>Kontrat M.S.                                                 | AHMET SURİ<br>04/12/2007<br>222222 Cep:<br>Benzin Nakit<br>28/11/2007                                                                 | Cep:033333333  | No:                             | 0                              | 100 YTL<br>100 USD<br>100 YTL      |
| Ev: 04444444<br>Ziyaretler<br>Ev: 15:022222<br>Gelir/Gider<br>501<br>Kontrat M.S.<br>24/12/2007                                   | AHMET SURİ<br>04/12/2007<br>222222 Cep:<br>Benzin Nakit<br>28/11/2007                                                                 | Cep:033333333  | No:<br>Süre:10 Gün              | 0                              | 100 YTL<br>100 USD<br>100 YTL      |
| Ev: 04444444<br>Ziyaretler<br>Ev: İş:022222<br>Gelir/Gider<br>çci<br>Kontrat M.S.<br>24/12/2007<br>Deposito:100<br>EKZ            | AHMET SURİ<br>04/12/2007<br>222222 Cep:<br>Benzin Nakit<br>28/11/2007<br>. HARUN ATMACA<br>14/12/2007<br>YTL                          | Cep:033333333  | No:<br>Süre:10 Gün<br>OSOA Ist. | 100<br>0<br>anbul Üsküdar      | 100 YTL<br>100 USD<br>100 YTL      |
| Ev: 04444444<br>Ziyaretler<br>Ev: İş:022222<br>Gelir/Gider<br>çci<br>Kontrat M.S.<br>94/12/2007<br>Deposito:100<br>EKZ<br>Kontrat | AHMET SURI<br>AHMET SURI<br>04/12/2007<br>22222 Cep:<br>Benzin Nakit<br>28/11/2007<br>HARUN ATMACA<br>14/12/2007<br>YTL<br>AHMET SURI | Aktif:Evet     | No:<br>Süre:10 Gün<br>OSOA Ist. | 100<br>0<br>anbul Üsküdar<br>0 | 100 YTL<br>100 USD<br>100 YTL<br>0 |

### 2.9. Yedekleme

Programa girilen kayıtların ayrı bir yerde saklanması (yedekleme yapılması) gerekir. Program her kapatıldığında o güne ait yedekleme otomatik olarak yapılır. Bilgilerde fiziksel bir bozukluk olursa bir hafta öncesine kadar bu sayede dönülüp bilgiler kurtarılabilir. Bu işlem, programın kurulduğu dizindeki "**DBChange.exe**" programın çalıştırılmasıyla yapılabilir.

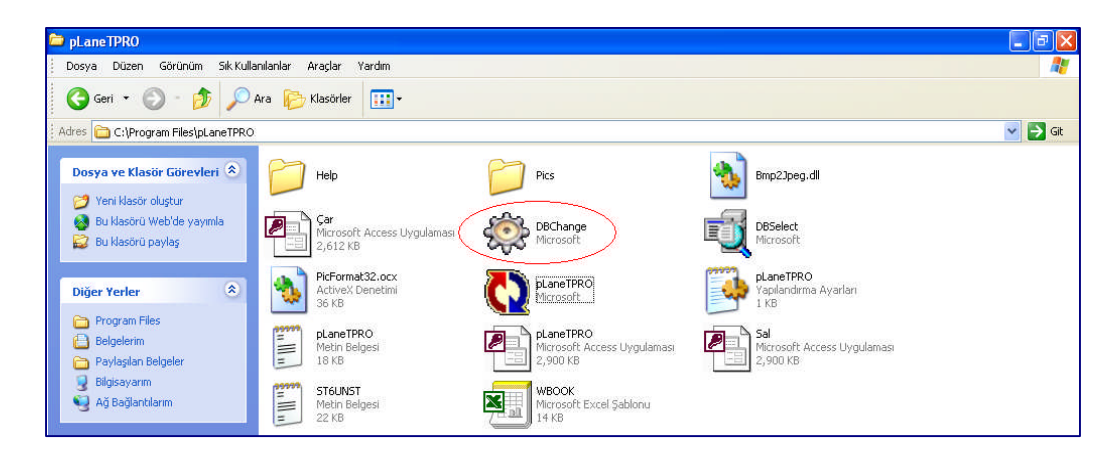

Buradaki uyarı okunmalıdır. Daha sonra "Tamam" simgesine basılarak işlem gerçekleştirilmelidir.

| 🕸 Veri Ta | banı Değiştirm                                                                                                    | e                                              |                                                               |
|-----------|----------------------------------------------------------------------------------------------------|------------------------------------------------|---------------------------------------------------------------|
| 8         | Dikkat: Bu işlem sonucunda veri kaybı olabilir, eğ<br>değilseniz, info@plan-et.net adresinden yardım<br>yapılabilmesi için açık olan tüm Planet programlar |                                                | ız işlemden emin<br>eritabanı değişikliğinin<br>lıdır. Vazgeç |
|           | EMAIL:                                                                                                    | info@plan-et.net                               |                                                               |
| Kullanma  | k istediğiniz yede                                                                                                    | k veritabanını aşağıdaki listeden seçtikten so | nra Tamam düğmesini tiklayınız.                               |
| Kullanıla | an Veritabanı                                                                                                    | D:\pLaneTPRO\pLaneTPRO.mdb                     |                                                               |
| Kullanıl  | acak Veritabai                                                                                                    | · [                                            |                                                               |
| Yedek V   | /eritabanları                                                                                                    | Ventabani                                      | Tarih                                                         |
|           |                                                                                                    | Çar.mdb                                        | 2007 08 15                                                    |
|           |                                                                                                    |                                                |                                                               |

# UYGULAMA FAALİYETİ

|             | İşlem Basamakları                                            |             | Öneriler                                                                                                    |
|-------------|--------------------------------------------------------------|-------------|----------------------------------------------------------------------------------------------------|
| > M         | enülere giriş çıkış işlemleri yapınız.                       | >           | Hangi menüde işlem yapacağınıza<br>dikkat ediniz.                                                            |
| ➤ Ka<br>sır | ayıtlı emlakleri değişik ölçülere göre<br>ralayınız.         | <b>&gt;</b> | Bilgilerin sıralanma şekline dikkat ediniz.                                                                  |
| > Er<br>işa | mlak kaydı sırasında sağdaki ok<br>aretlerine dikkat ediniz. | >           | Sağda ok işaretli satırlarda bilgi girişi<br>sadece seçim ile olmaktadır.<br>Kullanıcının yazmaması gerekir. |
| > Ka        | ayıtlar sırasında tarihlere dikkat ediniz.                   | >           | Tarihleri el ile yazabileceğiniz gibi<br>seçim yaparak da girebilirsiniz.                                    |
| ≻ Ka        | ayıtlı emlakler ile ilgili raporları alınız.                 | A           | Müşterilerin araç tanımlarını<br>yapabilirsiniz.                                                             |
| Ra alı      | aporların ekran çıktılarını yazıcıdan<br>mayı deneyiniz.     | A           | Hangi emlak ile ilgili rapor alacağınıza<br>dikkat ediniz.                                                   |
| > Ye        | edekleme işlemi yapınız.                                     | 4           | Yedekleme işleminin hangi menüden yapıldığını öğreniniz.                                                     |

# ÖLÇME VE DEĞERLENDİRME

#### A- OBJEKTİF TESTLER

- 1. "Düzelt" simgesinin görevi nedir?
  - A. Kayıtlı emlak ile ilgili değişiklik yapılmak istendiği zaman girilir.
  - B. Yeni bir emlak tanımlanmak istendiği zaman girilir.
  - C. Kayıtlı bir emlak silinmek istendiği zaman girilir.
  - D. Kayıtlı emlak ile ilgili rapor alınacağı zaman girilir.
- 2. Emlakler sayfasında bulunurken üstteki menüde bulunan m<sup>2</sup> simgesinin bulunduğu sütun tıklanır ise hangi işlem gerçekleşir?
  - A. Kayıtlı emlaka ait m2 girilir.
  - B. Kayıtlı emlaklerin m2 fiyatları girilir.
  - C. Kayıtlı emlakler m2 ye göre sıralanır.
  - D. Hiçbiri
- 3. Tarihler manuel olarak (el ile) girilebileceği gibi seçim yapılarak da girilebilir.

A) Yanlış B) Doğru

4. Yandaki simgenin görevi nedir?

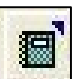

| A) Yazıcıdan kayıt alma   | C) Programın kapatılması                             |
|---------------------------|------------------------------------------------------|
| B) Baskı öncesi ön izleme | D) Ekrandaki bilgilerin başka bir dosyada saklanması |

- 5. Bilgilerde fiziksel bir bozukluk olursa bir hafta öncesine kadar bu sayede dönülüp bilgiler kurtarılabilir. Bu işlem programın hangi bölümünde yapılmaktadır?
  - A. Proramın kurulduğu dizindeki DBChange.exe programın çalıştırılmasıyla yapılabilir
  - B. Planet.exe dosyası çalıştırılarak yapılabilir.
  - C. www.plan-et.net sitesi çalıştırılarak gerçekleştirilebilir.
  - D. Böyle bir işlem yoktur.

Cevaplarınızı cevap anahtarı ile karşılaştırınız.

## DEĞERLENDİRME

Cevaplarınızı cevap anahtarı ile karşılaştırınız. Doğru cevap sayınızı belirleyerek kendinizi değerlendiriniz. Yanlış cevap verdiğiniz ya da cevap verirken tereddüt yaşadığınız sorularla ilgili konuları faaliyete geri dönerek tekrar inceleyiniz

Tüm sorulara doğru cevap verdiyseniz diğer faaliyete geçiniz.

#### **B-UYGULAMALI TEST**

Öğrenme faaliyeti ile kazandılğınız beceriyi aşağıdaki ölçütlere göre değerlendiriniz.

|    | Gözlenecek Beceriler                                                                                                    | Evet | Hayır |
|----|----------------------------------------------------------------------------------------------------|------|-------|
| 1. | Kullanıcı tanımlarını yapabiliyor musunuz?                                                                                |      |       |
| 2. | Kullanıcılara yetkiler verebiliyor musunuz?                                                                               |      |       |
| 3. | Sigorta şirketi hesap kartı tanımlayabiliyor musunuz?                                                                     |      |       |
| 4. | Sigorta şirketi hesap kartı tanımlamalarında ilgili sigorta<br>şirketini internet aracılığı ile tanımlayabiliyor musunuz? |      |       |
| 5. | Tali acente / prodüktör hesap kartını tanımlayabiliyor musunuz?                                                           |      |       |
| 6. | Araç tanımlarını yapabiliyor musunuz?                                                                                     |      |       |
| 7. | Döviz tanımları yapabiliyor musunuz?                                                                                      |      |       |

## DEĞERLENDİRME

Yapılan değerlendirme sonunda hayır cevaplarınızı bir daha gözden geçiriniz. Kendinizi yeterli görmüyorsanız. Öğrenme Faaliyeti 2'yi tekrar ediniz.

# MODÜL DEĞERLENDİRME

#### A- OBJEKTİF TESTLER

- 1.Plan-et pro emlak programının internetten kurulumu için hangi siteye girilmelidir?<br/>A) www.pLaneT.netC) www.pLan-eT.net<br/>D) www.planet.net
- 2. Bölgesel ayarlardan nerelerde değişiklik yapılmalıdır?
  - A. "Sayılar, Para Birimi ve Tarih" sekmelerinde gerekli ayarlar yapılır.
  - B. "Sayılar, Para Birimi ve Saat" sekmelerinde gerekli ayarlar yapılır.
  - C. "Sayılar, Liste Ayıracı ve Tarih" sekmelerinde gerekli ayarlar yapılır.
  - D. "Sayılar, Para Birimi ve Tarih" sekmelerinde gerekli ayarlar yapılır.
- 3. Program girişinde kullanıcı adı ne olmalıdır?
  A) Programı açan kişinin adı
  B) Admın
  C) Programı kuran kişinin adı
  D) Plan-et
- 4. Yandaki simgenin görevi nedir?A) Ekrana dökümB) Yeni kayıt

C) Baskı ön izlemeD) Yazıcıdan döküm

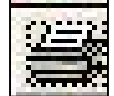

- 5. Firma tanımlanırken "resim üst yazısı" satırına ne yazılmalıdır?
  - A. Emlak resimlerinin üzerine gelmesi isetenen yazı
  - B. Programı kullanan kişilerin resimlerinin üzerine gelmesi istenen yazı
  - C. Şirketin faturalarında çıkması istenen yazı
  - D. Hiçbiri
- 6. Kullanıcı adınızı ve şifrenizi programın neresinde kullanıyorsunuz?
  - A. Programa her girişte kullanılmalıdır.
  - B. Programda yeni bir şirket tanımlamak için kullanılır.
  - C. Kullanıcı adı ve şifreniz sadece internetteki işlemler için kullanılır.
  - D. Programda yeni bir kullanıcı tanımlamak için kullanılır

Cevaplarınızı cevap anahtarı ile karşılaştırınız.

#### DEĞERLENDİRME

Yaptığınız değerlendirme sonucunda eksikleriniz varsa öğrenme faaliyetlerini tekrarlayınız.

#### **B- PERFORMANS TESTİ**

Modül ile kazandığınız yeterliği aşağıdaki ölçütlere göre değerlendiriniz.

|    | Gözlenecek Davranışlar                                   | Evet | Hayır |
|----|----------------------------------------------------------|------|-------|
| 1. | CD'den emlak programı kurabiliyor musunuz?               |      |       |
| 2. | İnternetten emlak programı kurabiliyor musunuz?          |      |       |
| 3. | Programla ilgili bölgesel ayarları yapabiliyor musunuz?  |      |       |
| 4. | Lisans alma işlemlerini biliyor musunuz?                 |      |       |
| 5. | Programa problemsiz bir şeklide girebiliyor musunuz?     |      |       |
| 6. | Çalışma şirketi tanımlayabiliyor musunuz?                |      |       |
| 7. | Programda menülere problemsiz girip çıkabiliyor musunuz? |      |       |
| 8. | Programdaki simgelerin özelliklerini biliyor musunuz?    |      |       |

### DEĞERLENDİRME

Yapılan değerlendirme sonunda "hayır" cevaplarınızı bir daha gözden geçiriniz. Kendinizi yeterli görmüyorsanız modülü tekrar ediniz.

# **CEVAP ANAHTARLARI**

## ÖĞRENME FAALİYETİ 1'İN CEVAP ANAHTARI

| Sorular | Cevaplar |
|---------|----------|
| 1-      | В        |
| 2-      | D        |
| 3-      | А        |
| 4-      | С        |
| 5-      | D        |

# ÖĞRENME FAALİYETİ 2'İN CEVAP ANAHTARI

| Sorular | Cevaplar |
|---------|----------|
| 1-      | А        |
| 2-      | С        |
| 3-      | В        |
| 4-      | D        |
| 5-      | А        |

# MODÜL DEĞERLENDİRME'NİN CEVAP ANAHTARI

| Sorular | Cevaplar |
|---------|----------|
| 1-      | С        |
| 2-      | А        |
| 3-      | В        |
| 4-      | D        |
| 5-      | А        |
| 6-      | С        |

Cevaplarınızı cevap anahtarları ile karşılaştırarak kendinizi değerlendiriniz.

# KAYNAKÇA

- > ÖZDEMİR, Şevket, **Plan-ET Teknologies**, İstanbul, görüşme.
- ➢ www.pLan-eT.net
- ➢ www.mevzuat.gov.tr